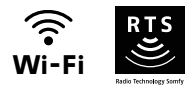

# V<sup>®</sup>500 Connect

# Pokročilá nastavení

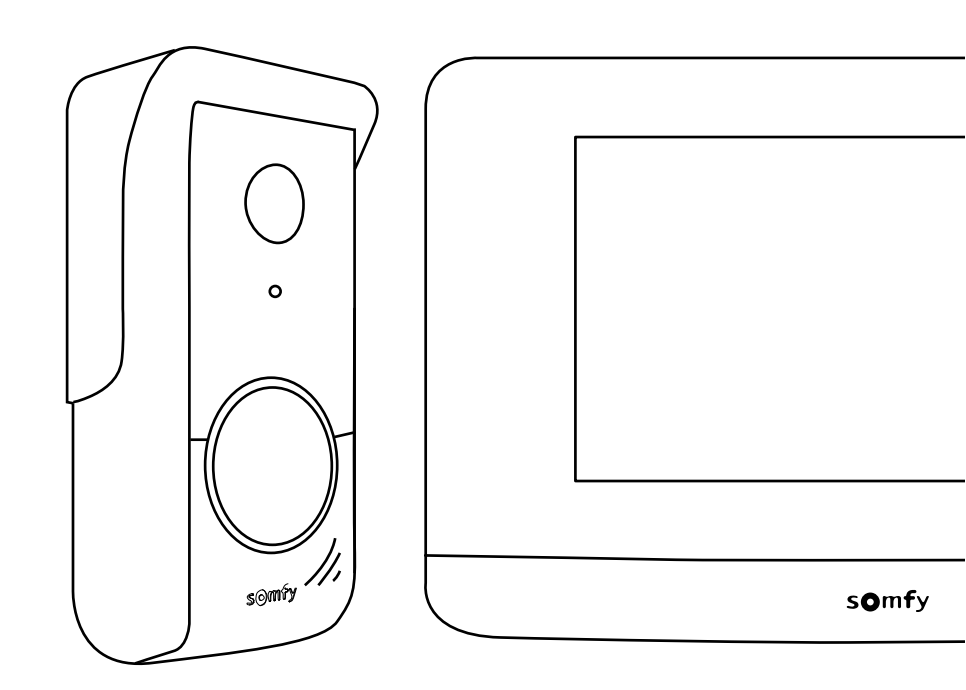

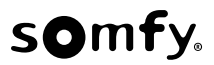

# OBSAH

| ÚVODNÍ OBRAZOVKA                                                    | 2 |
|---------------------------------------------------------------------|---|
| ODPOVĚĎ NÁVŠTĚVĚ                                                    | 3 |
| SPRÁVA FOTOGRAFIÍ NÁVŠTĚVNÍKŮ                                       | 4 |
| OBECNÁ NASTAVENÍ                                                    | 4 |
| Nastavení videotelefonu                                             | 5 |
| Import zvonění na souboru MP3 z mikro SD karty                      | 5 |
| BEZDRÁTOVÝ OVLADAČ VYBAVENÍ SOMFY RTS                               | 6 |
| Úvodní obrazovka                                                    | 6 |
| Přidání zařízení Somfy RTS                                          | 7 |
| Příklad: Přidání rolety Somfy RTS                                   | 7 |
| Zvláštní případ: přidat zařízení k již obsazenému kanálu            | 7 |
| Odebrání zařízení Somfy RTS                                         | 8 |
| REGISTRACE BRÁNY SOMFY RTS POMOCÍ VESTAVĚNÉHO BEZDRÁTOVÉHO OVLADAČE | 8 |
| Vytvoření radioovladače na rozhraní monitoru                        | 8 |
| Načtení motorového pohonu brány do paměti monitoru                  | 8 |
|                                                                     |   |

Displej se rozsvítí automaticky při detekci pohybu ve vzdálenosti 20–30 cm nebo při dotyku displeje v jakémkoli místě.

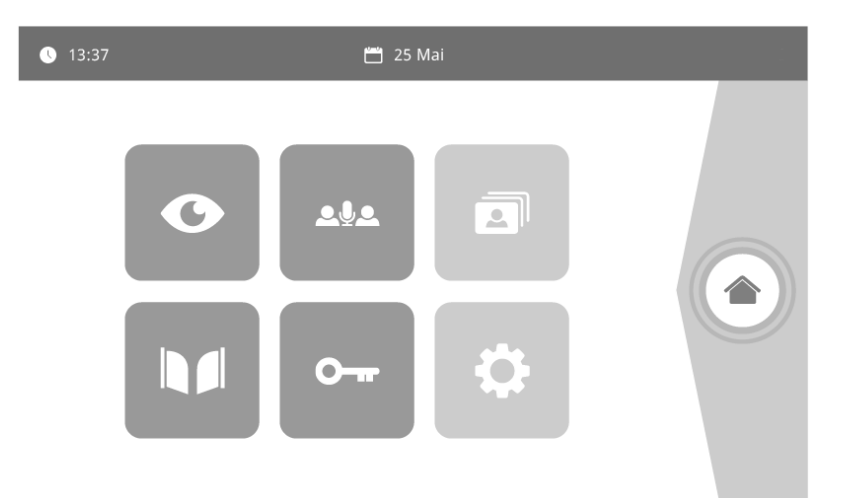

| Zobrazení   | Název ikony                   | Funkce                                                                                                    |
|-------------|-------------------------------|----------------------------------------------------------------------------------------------------|
| O           | Live (živý přenos)            | Zobrazení obrazovky venkovního ovládacího panelu (režim dohledu<br>se aktivuje na 120 s)                                                         |
| <u>ه</u> اه |                               | Funkce bude dostupná později.                                                                                                    |
| 3           | Režim fotografií              | Zobrazení fotografií pořízených ručně a automaticky v době<br>nepřítomnosti. Číselný údaj zobrazuje počet fotografií, které nebyly<br>zobrazeny. |
|             | Brána                         | Otevření brány.                                                                                                    |
| 0           | Elektrický zámek              | Otevření elektrického otvírače/zámku.                                                                                                    |
| ¢           | Vlastní nastavení             | Zobrazení nastavení videotelefonu.                                                                                                    |
|             | Správa zařízení<br>domácnosti | Zobrazení obrazovky pro správu zařízení Somfy RTS.                                                                                               |

## ODPOVĚĎ NÁVŠTĚVĚ

Při komunikaci s návštěvníkem se zobrazí níže uvedená obrazovka.

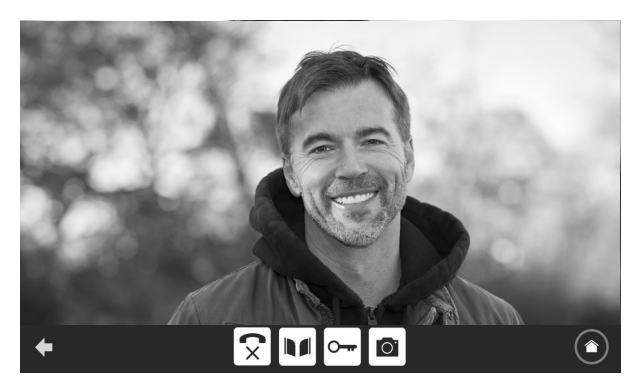

Pro přijetí hovoru stiskněte ikonu "Zvednout sluchátko". Mikrofon vnitřního monitoru a reproduktor venkovního ovládacího panelu se aktivují až po přijetí hovoru.

V průběhu hovoru je možné:

- otevřít bránu;
- otevřít elektrický otvírač/zámek;
- pořídit snímek návštěvníka;
- ovládat vybavení Somfy RTS (osvětlení vstupu, garážová vrata atd.).

Po dokončení komunikace stiskněte ikonu "Položit sluchátko".

| Zobrazení | Název ikony                   | Funkce                                                    |
|-----------|-------------------------------|-----------------------------------------------------------|
| 5         | Zvednuté sluchátko            | Přijetí žádosti o komunikaci / aktivace hlasového spojení |
| ×         | Zavěšené sluchátko            | Přerušení probíhající komunikace                          |
|           | Brána                         | Otevření brány                                            |
| <b>•</b>  | Elektrický zámek              | Otevření elektrického otvírače/zámku                      |
| Ō.        | Fotoaparát                    | Ruční pořízení fotografie                                 |
|           | Správa zařízení<br>domácnosti | Zobrazení obrazovky pro správu zařízení Somfy RTS         |

# SPRÁVA FOTOGRAFIÍ NÁVŠTĚVNÍKŮ

Monitor se dodává společně s SD kartou o kapacitě 8 GB. Lze na ni uložit až 400 fotografií (jedna fotografie o velikosti 200 KB). Při každém zmeškaném volání návštěvníka je fotografie pořízena automaticky.

| Visuel | Nom du pictogramme | Fonction                                                                |
|--------|--------------------|-------------------------------------------------------------------------|
| NEW    | Nová fotografie    | Upozorňuje, že fotografie zatím nebyla zobrazena                        |
| Î      | Koš                | Vstup do režimu selektivního mazání                                     |
| ×      | Vymazání           | Odstraní fotografii označenou křížkem                                   |
|        | Cover flow         | Zobrazení fotografií v řadě za sebou (současné zobrazení 3 náhledů)     |
|        | Panely             | Zobrazení fotografií ve formě panelů (současné zobrazení 12<br>náhledů) |

### **OBECNÁ NASTAVENÍ**

| Zobrazení | Název ikony                   | Funkce                                                                 |
|-----------|-------------------------------|------------------------------------------------------------------------|
| Ý         | Zeměkoule                     | Výběr jazyka.                                                          |
| ¢         | Kalendář a hodiny             | Nastavení času a/nebo data.                                            |
| 1         | Zvonění                       | Výběr zvonění.                                                         |
|           | Fotografie                    | Výběr pozadí obrazovky.                                                |
| †‡†       | Obecná nastavení              | Zobrazení nastavení části videotelefonu.                               |
|           | Správa zařízení<br>domácnosti | Zobrazení nastavení části bezdrátového ovladače zařízení Somfy<br>RTS. |

#### NASTAVENÍ VIDEOTELEFONU

| Zobrazení              | Název ikony Funkce                                                                                                    | Fonction                                                                                          |
|------------------------|----------------------------------------------------------------------------------------------------|---------------------------------------------------------------------------------------------------|
|                        | <b>67</b> /                                                                                                    | Úprava barevnosti obrazových a videosouborů získaných pomocí kamery venkovního ovládacího panelu. |
| 부수 🔔<br>Video Settings | <b>*</b> <u></u> <u></u> <u></u> <u></u> <u></u> <u></u> <u></u> <u></u> <u></u> <u></u> <u></u> <u></u> <u></u> <u></u> <u></u> | Úprava jasu obrazových a videosouborů získaných pomocí kamery venkovního ovládacího panelu.       |
|                        |                                                                                                    | Úprava kontrastu obrazových a videosouborů získaných pomocí kamery venkovního ovládacího panelu.  |
|                        | Hlasitost                                                                                                    | Úprava hlasitosti audiopřenosu na vnitřním monitoru.                                              |
| Firmware version       | Verze softwaru                                                                                                    | Zobrazení aktuální verze softwaru / aktualizace verze softwaru.                                   |
| Reset factory          | Návrat k výchozímu<br>nastavení                                                                                                  | Inicializace všech parametrů videotelefonu.                                                       |
| ŕ"                     | Automatická detekce<br>pohybu                                                                                                    | Automatická aktivace / deaktivace zapnutí obrazovky, jakmile monitor detekuje přítomnost.         |
| Opening Time           | Doba aktivace otvírače                                                                                                    | Nastavení doby aktivace výstupu otvírače / elektrického zámku (2/5/10 s).                         |

#### IMPORT ZVONĚNÍ NA SOUBORU MP3 Z MIKRO SD KARTY

Místo 5 výchozích zvonění videotelefonu můžete použít zvonění ve formátu MP3 podle vlastního výběru. Pro toto nastavení si zobrazte menu "Zvonění" v sekci OBECNÉ NASTAVENÍ. Poté stiskněte tuto ikonu.

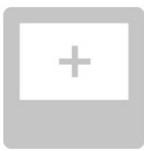

Poznámka: Tvorba zvonění ve formátu MP3 je určena pokročilým uživatelům.

Aby zvonění bylo kompatibilní s vaším videotelefonem, musíte respektovat následujících 5 pravidel:

- max. velikost souboru = 100 KB;
- max. délka přehrávání souboru = 45 s (při zachování max. velikosti souboru);
- formát = mp3.
- vyplň jméno: nepoužívejte háčky a čárky
- Max. počet znaků = 12

**Poznámka:** Během exportu souboru do formátu MP3 nezapomeňte kliknout na tlačítko "možnosti" a snížit kvalitu souboru na nejnutnější minimum, čímž zmenšíte jeho velikost.

Pro nahrání zvonění MP3 do složky MP3 vložte mikro SD kartu do dodaného adaptéru pro PC/Mac.

U klasického souboru MP3 lze obvykle získat následující výsledek:

|                                | Velikost | Délka      |
|--------------------------------|----------|------------|
| Výchozí soubor                 | 2 123 KB | 2 min 15 s |
| Zkrácený soubor                | 159 KB   | 9 s        |
| Zkrácený a komprimovaný soubor | 82 KB    | 9 s        |

Monitor je vybaven radiovysílačem Radio Technologie Somfy (RTS). Je kompatibilní výhradně s přístroji vybavenými technologií Radio Technologie Somfy (RTS).

Používá se pro samostatné nebo současné ovládání následujících zařízení značky Somfy:

- motorový pohon garážových vrat;
- přijímač osvětlení;
- motorový pohon rolety;,
- motorový pohon brány
- atd.

Tuto funkci umožňuje systém radiokanálů označených ve sloupcích (viz «Úvodní obrazovka»). Každý kanál odpovídá jednomu určitému dálkovému ovladači a může ovládat jedno nebo několik zařízení. Počet zařízení, která lze ovládat prostřednictvím jednoho kanálu, není omezen. Pro ovládání jednoho kanálu stačí stisknout příslušné tlačítko.

Důležité: Zkontrolujte, zda je zařízení, které chcete bezdrátově ovládat, v dosahu radiosignálu monitoru.

#### ÚVODNÍ OBRAZOVKA

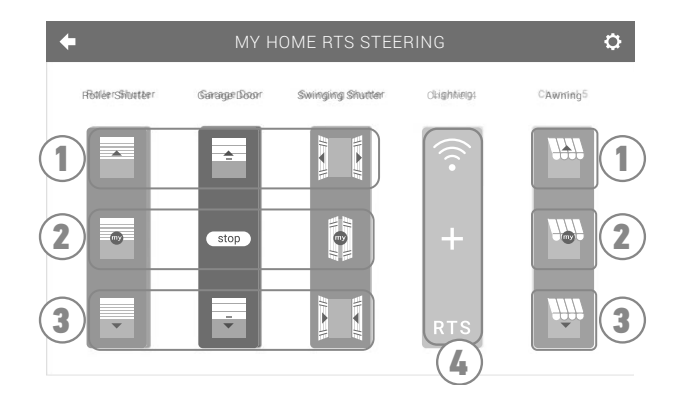

| Značka | Název                   | Funkce                                                                                            |
|--------|-------------------------|---------------------------------------------------------------------------------------------------|
| 1      | Horní ovládací tlačítko | Otevřít/zapnout/rozsvítit zařízení Somfy RTS.                                                     |
| 2      | Prostřední tlačítko     | Zastavit pohyb zařízení Somfy RTS.<br>Uvést zařízení Somfy RTS do polohy nastavené jako oblíbené. |
| 3      | Spodní tlačítko         | Zavřít/vypnout/zhasnout zařízení Somfy RTS.                                                       |
| 4      | Šedě označený kanál     | Ke kanálu není aktuálně přiřazeno žádné zařízení Somfy RTS.                                       |

#### PŘIDÁNÍ ZAŘÍZENÍ SOMFY RTS

Pro přidání zařízení Somfy RTS stiskněte nejdříve

na úvodní obrazovce a poté:

- + uprostřed obrazovky, jedná-li se o první přidávané zařízení;
- Ovravo nahoře obrazovky, poté + nalevo pro přidání 2. a dalších zařízení.

Po zahájení postupu přidání nového zařízení se vám na monitoru budou postupně zobrazovat jednotlivé kroky a pokyny. V případě pochybností si prostudujte příručku k vašemu vybavení Somfy RTS.

#### PŘÍKLAD: PŘIDÁNÍ ROLETY SOMFY RTS

- **[1].** Vyberte typ zařízení (např.: roleta).
- [2]. Vyberte kanál, ke kterému ji chcete přiřadit (např.: kanál 1). Poté se roleta zobrazí na vybraném kanálu. Stiskněte "Pokračovat".
- [3]. Pojmenujte svůj kanál (např.: obývací pokoj): max. 7 znaků.

Poznámka: Klávesnice je implicitně nastavena na psaní velkých písmen. Kliknutím na tlačítko můžete použít také malá písmena. Stiskněte "OK".

- [4]. Nyní proveďte 3 kroky, které se zobrazují na obrazovce:
  - (1). Označte původní ovladač rolety, tzn. ovladač nebo dálkový ovladač. který ovládá pouze Pootevřete tohoto původního ovladače. tuto roletu. roletu pomocí Poznámka:

 Pokud je původní ovladač ztracený nebo rozbitý a byl jediný, kterým bylo možné roletu ovládat, kontaktujte některého z našich poradců Somfy.

- Pokud roletu ovládá ještě další ovladač, použijte jej pro provedení následujících kroků.

- (2). Stiskněte tlačítko PROG na původním ovladači na min. 3 sekundy: produkt zareaguje (roleta nebo žaluzie například vykoná jeden krátký pohyb tam a zpět). Funkce PROG je aktivovaná na dobu 2 minut. Poznámka: Pokud na vašem ovladači není tlačítko PROG, prostudujte si jeho uživatelskou příručku.
- (3). Stiskněte tlačítko "Spárovat" na monitoru.

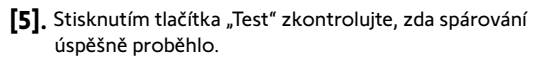

[6]. Pokud roleta reaguje, stiskněte "Pokračovat". V opačném případě stiskněte "Zopakovat" nebo "Ukončit".

#### ZVLÁŠTNÍ PŘÍPAD: PŘIDAT ZAŘÍZENÍ K JIŽ OBSAZENÉMU KANÁLU

K jednomu radiokanálu můžete načíst několik zařízení Somfy RTS a vytvářet tak skupiny zařízení. Všechna zařízení přiřazená ke stejnému kanálu budou poté fungovat společně. Pro přidání zařízení postupujte podle výše popsaných instrukcí (6.2.2. Přidání zařízení Somfy RTS). Ve fázi výběru kanálu vyberte již obsazený zvolený kanál.

**Poznámka:** Pro dosažení optimální ergonomie používání vám doporučujeme na jeden radiokanál umístit vybavení stejného typu. Pokud zařízení, které přiřazujete k obsazenému kanálu, není stejného typu (např.: přidání rolety ke kanálu, ke kterému je přiřazeno osvětlení), přednost bude mít ikona znázorňující poslední přidaný produkt (roletu). Název kanálu je však i po přidání nového produktu možné změnit (např.: místo "osvětlení" zadáte "obývací pokoj").

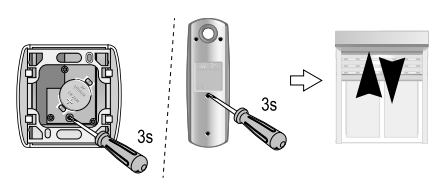

Lokální dálkový ovladač RTS

#### ODEBRÁNÍ ZAŘÍZENÍ SOMFY RTS

Pro odebrání zařízení Somfy RTS nejdříve stiskněte

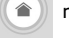

na úvodní obrazovce a poté 🧑 vpravo nahoře.

a poté uprostřed obrazovky.

Nakonec stiskněte 💼 uprostřed obrazovky.

Po zahájení postupu odebrání zařízení se vám na monitoru budou postupně zobrazovat jednotlivé kroky a pokyny. V případě pochybností si prostudujte příručku k vašemu vybavení Somfy RTS.

Poznámka: Jednotlivé kroky jsou stejné jako u postupu přidání zařízení, viz «Přidání zařízení Somfy RTS».

#### REGISTRACE BRÁNY SOMFY RTS POMOCÍ VESTAVĚNÉHO BEZDRÁTOVÉHO OVLADAČE

DOTČENÉ MOTOROVÉ POHONY BRAN (od roku 2010):

- Motorové pohony s rameny EVOLVIA, SGA a PASSEO 800
- Motorové pohony s válci EXAVIA, SGS
- Posuvné motorové pohony FREEVIA, SLIDYMOOVE

#### VYTVOŘENÍ RADIOOVLADAČE NA ROZHRANÍ MONITORU

- Po provedení konfigurace monitoru stiskněte na úvodní stránce
- Vyberte nebo podle typu vaší brány a poté požadovaný kanál (např.: kanál 1). Poté vyberte
- Pojmenujte svůj kanál (např.: Brána): Max. 7 znaků.

| la následujících obrazovkách ignorujte uvedené instrukce a stiskněte rovnou | Save | ) a ( | Continue | a |
|-----------------------------------------------------------------------------|------|-------|----------|---|
| 0K .                                                                        |      |       |          | , |

#### NAČTENÍ MOTOROVÉHO POHONU BRÁNY DO PAMĚTI MONITORU

- Přineste monitor (napájený) k motorovému pohonu brány
- Otevřete kryt vašeho motorového pohonu, abyste získali přístup k jeho elektronice
- Stiskněte na 2 sekundy tlačítko Power S vašeho elektronického

vybavení (není-li toto tlačítko k dispozici, přejděte rovnou na další krok). Na elektronickém vybavení se rozsvítí kontrolka

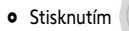

otevřete rozhraní ovládání vašeho monitoru.

- Pravý horní roh monitoru umístěte na elektronický terč motorového pohonu
- Krátce stiskněte ikonu

RADIO 👹

Kontrolka

motorového pohonu se rozsvítí a poté zhasne.

 Nyní je motorový pohon načten v paměti monitoru. Otevření nebo zavření vaší brány můžete nyní ovládat pomocí bezdrátového ovladače.

Více podrobností naleznete v příručce k vašemu motorovému pohonu SOMFY, v odstavci "Přidání dálkového ovladače se 3 tlačítky".

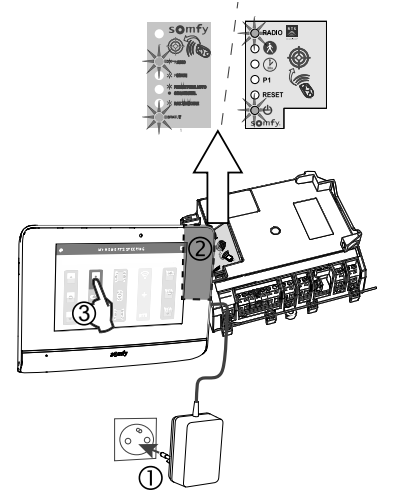

#### SOMFY ACTIVITES SA

50 avenue du Nouveau Monde 74300 CLUSES FRANCE

www.somfy.com

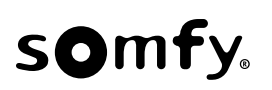

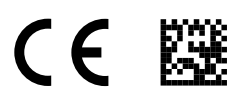

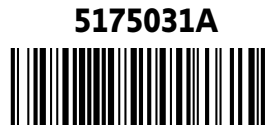